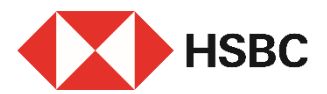

### 简单几步即可透过HSBC HK App添加受款人

优点

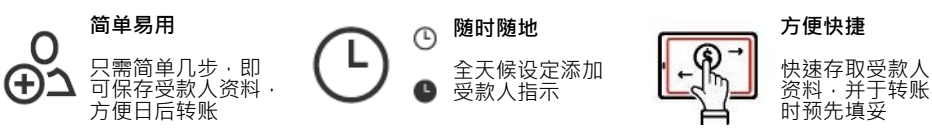

#### 立即开始

您需要:

- 1. 于我们的系统记录中已登记有效的手机号码或电子邮箱
- 2. 添加受款人的资料:
- a. 本地受款人<sup>1</sup> 受款人全名、银行资料及账户或信用卡号码 / 手机号码 / 快速支付系统识别码 / 电子邮箱
- **b**. 环球受款人<sup>2</sup> 受款人的全名、地址、银行资料及账户号码·账户所属国家或地区

## 登录 HSBC HK App

前往「转账及缴费」,点选 「添加受款人」。

- 本地受款人,请参阅第二 页。
- 環球受款人,请参阅第四 页。

|               |             | Ľ. | 2 |
|---------------|-------------|----|---|
| 转账和           | 缴费          |    |   |
| 最近本地          | 受款人         |    |   |
| нн            | AB          |    |   |
| HENRY HO      | ABC         |    |   |
|               | → 添加受款人     |    |   |
| 2) 我的本地       | 汇丰账户        |    | > |
| ₀_ 其他本地       | 受款人/"转数快"   |    | > |
| ↑ 鐵付账单        |             |    | > |
| g) 鐵交税款       |             |    | > |
| 2 自动转账        |             |    | > |
| - 通过电子        | 直接付款授权增值汇丰颢 | K户 | > |
| 😒 外汇          |             |    | > |
| 我的汇丰          | 环球账户        |    | > |
| m ++ 1+ 17 1+ | et DV       |    | ` |
| ~             |             | AD |   |

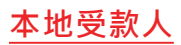

## 步骤1

选择受款人账户之所属国家 或地区及受款人的户口类型:

- 账户号码
- 手机号码
- 快速支付系統识别码
- 电子邮箱
- 信用卡号码

| 5:01    |         | .⊪ ≎ ∎) |
|---------|---------|---------|
| <       | 添加受款人   | 取消      |
| 新受款人资   | 料       |         |
| 新受款人账户所 | 「属国家或地区 |         |
| 香港      |         | $\sim$  |
| 新受款人账户类 | 型       |         |
| 选择新受款   | 人账户类型   |         |
|         |         |         |
|         |         |         |
|         |         |         |
|         |         |         |
|         |         |         |
|         |         |         |
|         |         |         |
|         |         |         |
|         |         |         |
|         |         | _       |
|         |         |         |
|         |         |         |
|         |         |         |

## 步骤 **2**

#### 输入受款人资料,例如:以 汇丰账户号码添加本地受款 人,点击「继续」。

| 5:01                         |                 | atl | ?∎     |
|------------------------------|-----------------|-----|--------|
| <                            | 添加受款人           |     | 取消     |
| 受款银行                         |                 |     |        |
| 汇丰                           |                 |     | $\sim$ |
| 账户号码                         |                 |     |        |
| 502                          | 3               |     |        |
| 受款人姓名                        |                 |     |        |
| CHAN                         |                 |     |        |
| 转账至此受款人的每日<br>每日转账上限为港币 3,00 | 日限額<br>10,000元。 |     |        |
| HKD 100,000.00               | D               |     |        |
|                              |                 |     |        |
|                              |                 |     |        |
|                              |                 |     |        |
|                              |                 |     |        |
|                              |                 |     |        |
|                              |                 |     |        |
|                              |                 |     |        |
|                              | 继续              |     |        |
|                              |                 | _   |        |

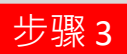

### 核对资料后点击「确认」。

| 5:01                                                                    |                                                                  | .∥ 奈 ∎)                            |
|-------------------------------------------------------------------------|------------------------------------------------------------------|------------------------------------|
| <                                                                       | 核对受款人资料                                                          | 取消                                 |
| 受款人姓名                                                                   | CHAN                                                             |                                    |
| 账户号码                                                                    | 5                                                                | 02                                 |
| 受款银行                                                                    |                                                                  | 汇丰                                 |
| 国家或地区                                                                   |                                                                  | 香港                                 |
| 毎日转账限额                                                                  |                                                                  | HKD100,000.00                      |
| 重要信息                                                                    |                                                                  |                                    |
| <ul> <li>如该酒加指示在营」<br/>期六18:00 (香港B<br/>如该酒加指示在营)<br/>作天内完成。</li> </ul> | 业时间内(即星期一至星期五21:00(書<br>打问)前)发出,新添加的受致人将在下<br>业时间外(例如公众假期)发出,则相引 | (港时间) 前,或星<br>「个工作天生效。<br>4指示合在2个工 |
| <ul> <li>我们将沿用港币40<br/>人至受款人名单。</li> </ul>                              | 0,000元的转账至非登记受款人限额。)                                             | 直至成功添加受款                           |
| <ul> <li>风险披露声明:如1</li> <li>时无需再次使用保5</li> </ul>                        | ②已于个人网上理财注册新转班账户,非<br>安编码器验证身份。注册前谨记宣核新                          | 1回向该账户转账<br>转账账户受救人的               |

请留意,添加此受款人即表示您用意风险被露声明并希望继续执行此指示。

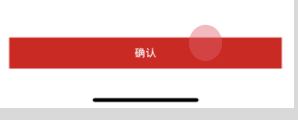

确认

- 添加受款人指示一经发出, 您将收到确认短讯及电子 邮件通知<sup>2</sup>。
- 在等待新受款人记录生效的同时,您仍可点选「立即转账」继续进行即时转账。
- 新受款人资料预先填妥, 您只需指定其他转账资料 即可快速转账!

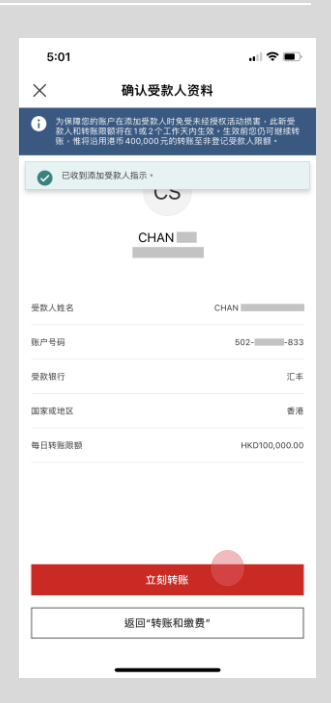

附注 3: 新受款人将于下个工作天生效。如该添加指示于营业时间外发出,则相关指示会在2个工作天内完成。 附注 4: 我们将沿用最高可达港市400,000元的转账至非登记受款人限额。

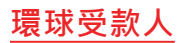

## 步骤1

选择添加环球受款人的账户 所属国家或地区,例如:英 国。

再选择合适的受款人银行资 料·点击「继续」。

| 5:03              |                                         |                    |
|-------------------|-----------------------------------------|--------------------|
| <                 | 添加受款人                                   | 取消                 |
| 新受款人资             | 料                                       |                    |
| 新受款人账户所           | f属国家或地区                                 |                    |
| 英国                |                                         | $\sim$             |
| 选择添加受             | 款人所用的银行资料                               |                    |
| 在某些国家 (IBAN) 作 页。 | 或地区,如您提供英国Sort代码或国<br>作为受款银行资料,该转账将需时更短 | 际银行账户号码<br>且无需支付手续 |
| 受款人的<br>位数字)      | 英国Sort代码(6位数字)和I                        | 账户号码(8             |
| ○ 受款人的<br>和账户号    | SWIFT代码 / 银行辨识码(8)<br>码(1至 34 位数字)      | 至11个字符)            |
| ○ 受款人的            | 国际银行账户号码(IBAN)(                         | 22个字符)             |
|                   |                                         |                    |
|                   |                                         |                    |
|                   |                                         |                    |
|                   |                                         |                    |
|                   |                                         |                    |
|                   | 继续                                      |                    |
|                   |                                         |                    |
|                   |                                         |                    |
|                   |                                         |                    |
| 5:03              |                                         |                    |
| <                 | 添加受款人                                   | 取消                 |

步骤 2

如果您无需同时进行转账, 请选择「添加环球受款人」 并继续输入受款人资料 (见步骤3)

或

如果您需要同时进行转账, 请选择「添加环球受款人并 转账」<sup>2</sup>

| 5:03                   |                                     | .∥ ≎ ∎)          |
|------------------------|-------------------------------------|------------------|
| <                      | 添加受款人                               | 取消               |
|                        |                                     |                  |
|                        |                                     |                  |
|                        |                                     |                  |
|                        | 0                                   |                  |
| 添加环球                   | 求受款人并立亥                             | 刂转账?             |
| 如要添加受款人而开<br>转账时添加受款人, | ·需立刻转账,您可点选"添加环)<br>您可点选"添加环球受款人并转) | 沫受款人";如要在<br>账"。 |
| 如您希望添加第三7<br>请点选"添加环球受 | 5汇丰环球账户为受款人,并享免<br>款人并立刻转账"。        | 手续费即时转账,         |
|                        |                                     |                  |
|                        |                                     |                  |
|                        |                                     |                  |
|                        |                                     |                  |
|                        |                                     |                  |
|                        | 201 den 177 Tel 101 den 1           |                  |
|                        | <b>冰加坏球受款人</b>                      |                  |
|                        | 添加环球受款人并转账                          |                  |
|                        |                                     |                  |

附注 5: 您将被引导至现有的「其他环球转账」旅程以继续交易。因此,第3步及以后的步骤将不适用。

## 步骤 **3**

## 依照页面输入受款人资料,例如:英国账户,点击 「继续」。

| 5:05               |                           | .∥ 奈 ∎) |
|--------------------|---------------------------|---------|
| <                  | 受款人资料                     | 取消      |
| 英国Sort代码           | (6位数字)                    |         |
| 401264             |                           |         |
| 🕑 нѕвс ик          | BANK PLC                  |         |
| 账户号码               |                           |         |
| 60                 | 1                         |         |
| 受款人全名              |                           |         |
| CHA                | N                         |         |
| 受款人地址              |                           |         |
| United Kir         | gdom                      | >       |
| 1 填写地址有            | 助受款银行更具效率地处理您的转账          |         |
| 转账至此受款<br>每日转账上限为: | 人的每日限额<br>ē市 3,000,000元 • |         |
| HKD 100,           | 000.00                    |         |
|                    |                           |         |
|                    |                           |         |
|                    |                           |         |
|                    | 继续                        |         |
|                    |                           |         |

步骤4

### 核对资料后点击「确 认」<sup>°</sup>。

| 5:05         () () () () () () () () () () () () () (                                                                                                    |                                                                                                   |                                                                          |
|----------------------------------------------------------------------------------------------------|---------------------------------------------------------------------------------------------------|--------------------------------------------------------------------------|
| 教対党教人党教         政済           英本人林老         CHAR           東京人林老         CHAR           東京人林老         CHAR           東京北市名         ALE           東京市名         HSBC UK BANK PLC           西方市地社         CG-275 FARK ST, 2ND FLOGE           東京市市名         GG-275 FARK ST, 2ND FLOGE           東京市市名         GG-276 FARK ST, 2ND FLOGE           東京市市名         GG-276 FARK ST, 2ND FLOGE           東京市市名         GG-276 FARK ST, 2ND FLOGE           東京市市名         GG-276 FARK ST, 2ND FLOGE           東京市市名         GG-276 FARK ST, 2ND FLOGE           東京市市名         GG-276 FARK ST, 2ND FLOGE           東京市市名         GG-276 FARK ST, 2ND FLOGE           東京市市名         GG-276 FARK ST, 2ND FLOGE           東京市名         GG-276 FARK ST, 2ND FLOGE           東京市名         GG-276 FARK ST, 2ND FLOGE           東京市名         GG-276 FARK ST, 2ND FLOGE           東京市名         GG-276 FARK ST, 2ND FLOGE           東京市名         GG-276 FARK ST, 2ND FLOGE           東京市名         GG-276 FARK ST, 2ND FLOGE           東京市名         GG-276 FARK ST, 2ND FLOGE           東京市名         GG-276 FARK ST, 2ND FLOGE           東京市名         GG-276 FARK ST, 2ND FARK ST, 2ND FARK ST, 2ND FARK ST, 2ND FARK ST, 2ND FARK ST, 2ND                                                                                                    | 5:05                                                                                              | .∥ 奈 ■                                                                   |
| 安菜以菜菜         〇〇日           東菜菜菜菜         万田           田丁香菜         HSEC UK BANK PLC           田丁古菜         62-78 PARK ST, 200 FLC000<br>SOUTHWARK, LCN0000 BAS DES<br>SOUTHWARK, LCN000 BAS DES<br>SOUTHWARK, LCN000 BAS DES<br>SOUT | く核対                                                                                               | 受款人资料 取消                                                                 |
| 田家 北地区     田家 北地区     田家 北田区     田家 北田区     田家 北田区     田家 北田区     田家 北田区     田家 北田区     田家 北田区     田家 北田区     田家 北田区     田家 北田区     田家 北田区     田家 北田区     田家 北田区     田家 北田区     田家 北田区     田家 北田区     田家 北田区     田家 北田区     田家 北田区     田家 北田区     田家 北田区     田区     田区     田                                                                             | 受款人姓名                                                                                             | CHAN                                                                     |
| 研究部         HSEC UK BANK PLC           開売総         62-76 PARK ST, 7N D-COOR<br>SOUTHWARK, LONGON PBC GE<br>SOUTHWARK, LONGON PBC GE           英国Sort代码         40-12-44           除一号码         60           受力人地位         United Kingdom           专口         世代日           型力人地位         United Kingdom           专口         世代日           型加入地位         United Kingdom           专口         地域市場内の(昭岡田-星田原2700 (年秋日))日、加工、市場大阪市会立<br>20-25 不利用型、<br>20-25 不利用型、<br>20-25 不利型、<br>20-25 不利型、<br>20-25 不利型、<br>20-25 不利型、<br>20-                                                                                        | 国家或地区                                                                                             | 英国                                                                       |
| C2-76 PARK ST, 2ND FLOOR SOUTHWARK, UNROUGH STORE     SOUTHWARK, UNROUGH STORE     SOUTHWARK, U                                                                             | 银行名称                                                                                              | HSBC UK BANK PLC                                                         |
| ロションド     ロット     ロット                                                                              | 银行地址                                                                                              | 62-76 PARK ST, 2ND FLOOR<br>SOUTHWARK, LONDON ENG SE1<br>9DZ GB          |
| 환우형         6           옷값人忿忿         United Kingdom           专口转振振器         HKD100,00000 <b>BEREE</b>                                                                                                    | 英国 Sort 代码                                                                                        | 40-12-64                                                                 |
| 気気花並         United Kingdom           专口将振振器         HKD100,0000           ●口存振振器         HKD100,0000           ●工作工作         日本           ●「「「「「「「」」」」」」         日本           ●「「」」」         日本           ●「」」         日本           ●「」         日本           ●「」         日本           ●「」         日本           ●「」         日本           ●「」         日本           ●「」         日本           ●「」         日本                                                                                                    | 账户号码                                                                                              | 60                                                                       |
| <ul> <li>中にけるのののの</li> <li>中にけるののののの</li> <li>中には、中に、、、、、、、、、、、、、、、、、、、、、、、、、、、、、、、、、</li></ul>                                                                                                    | 受款人地址                                                                                             | United Kingdom                                                           |
| ままでは     ままでは、     ままでは、     ままままま     ままままま     ままままままままままままま                                                                                                    | 每日转账限额                                                                                            | HKD100,000.00                                                            |
| <ul> <li>如果市販販売店業が目前の、信服用一定工業用また100 (運用)100 (二)</li> <li>(三)</li> <li>(三)</li> <li(三)< li=""></li(三)<></ul>                                                                                                    | 重要信息                                                                                              |                                                                          |
| <ul> <li>我们回应用原带400,000元的树脂至年前公装和人服器+直发点动动动轮散<br/>人主要是人名希·<br/>风险重算师。如何已子个人用上看和正是新校销服件。如何许道是个场路<br/>的关系和实际用效保障器检查设备中,注册有证之面核研研资用产型数人的<br/>身份(包括其是有关系的是有法则是重产明并希望是接纳行式指示。</li> <li>講圖書·添加成型款人即表示如何是风险重产明并希望是接纳行式指示。</li> </ul>                                                                                                    | <ul> <li>如该添加指示在营业时间内(目<br/>星期六18:00(香港时间)前)</li> <li>效。如该添加指示在营业时间外</li> <li>个工作天内完成。</li> </ul> | 『星期一至星期五 21:00 (香港时间)前,或<br>发出,新添加的受款人将在下个工作天生<br>▶ (例如公众假期)发出,则相关指示会在 2 |
| <ul> <li>风险速量严则、如应已下个人具工理加工电制材包括户。则应应适用中转曲<br/>好发展的汉尼带放在需称称包括合,正把自适之指获转转指示变取人们<br/>身份(运输系统受加)。</li> <li>请重言,添加此类和人即点示应同意风险波量可能并希望提供方式起示。</li> </ul>                                                                                                    | <ul> <li>我们将沿用港币400,000元的I<br/>人至受款人名单。</li> </ul>                                                | 将账至非登记受款人限额,直至成功添加受款                                                     |
| • 请留置。流加此受致人即表示忽印度风险被露声明并希望坚持的此而示。<br>确认                                                                                                    | <ul> <li>风险披露声明:如您已于个人同时无需再次使用保安编码器检证<br/>身份(包括其业务性质)。</li> </ul>                                 | 1上理财注册新转账账户,则您向该账户转账<br>E身份。注册募谨记查核新转账账户受款人的                             |
| 确认                                                                                                    | <ul> <li>请留意,添加此受款人即表示却</li> </ul>                                                                | 3回意风险披露声明并希望继续执行此指示。                                                     |
| 确认                                                                                                    |                                                                                                   |                                                                          |
|                                                                                                    |                                                                                                   | 确认                                                                       |
|                                                                                                    |                                                                                                   |                                                                          |

附注 6: 新受款人将于下个工作天生效。如该添加指示于营业时间外发出,则相关指示会在2个工作天内完成。

# 确认

简单几步 · 即完成添加环 球受款人指示 !

| 5:05                   |                                                                              |             |
|------------------------|------------------------------------------------------------------------------|-------------|
| $\times$               | 确认受款人资料                                                                      |             |
| 为保障您的账款人和转账限<br>账,惟将沿用 | ≏在添加受款人时免受未经授权活动损害,此新受<br>额将在1或2个工作天内生效。生效前您仍可继续转<br>卷币400,000元的转账至非登记受款人限额。 |             |
| ✓ 已收到添加                | そ教人指示。                                                                       |             |
|                        | 51                                                                           |             |
|                        | CHAN                                                                         |             |
|                        |                                                                              |             |
| 受款人姓名                  | CHAP                                                                         | ł           |
| 国家或地区                  | 英臣                                                                           | 4           |
| 银行名称                   | HSBC UK BANK PL                                                              | 2           |
| 银行地址                   | 62-76 PARK ST, 2ND FLOOI<br>SOUTHWARK, LONDON ENG SE<br>9DZ GI               | ₹<br>1<br>8 |
| 英国 Sort代码              | 40-12-6                                                                      | 4           |
| 账户号码                   | 60                                                                           | 1           |
| 受款人地址                  | United Kingdon                                                               | a           |
| 每日转账限额                 | HKD100,000.0                                                                 | J           |
|                        |                                                                              |             |
|                        | 返回"转账和缴费"                                                                    | ]           |
|                        |                                                                              |             |
|                        |                                                                              |             |